## Program Upskilling dan Reskilling Guru Kejuruan Berstandar Industri Tahun 2020

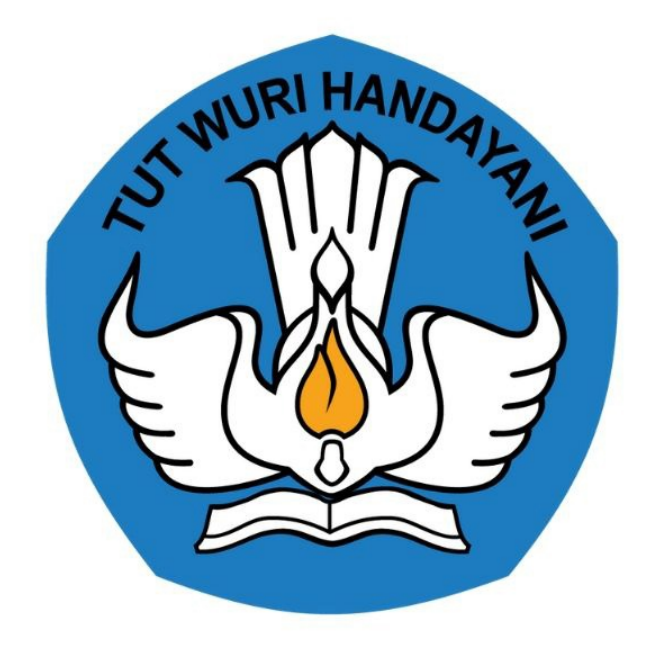

## KEMENTERIAN PENDIDIKAN 2020

https://gtk.belajar.kemdikbud.go.id/

## **Table of Contents**

| Introduction                                                                   | 1.1   |
|--------------------------------------------------------------------------------|-------|
| Program Upskilling dan Reskilling Guru Kejuruan Berstandar Industri Tahun 2020 | 1.2   |
| Login Kedalam SIMPKB                                                           | 1.2.1 |
| Ubah Kompetensi                                                                | 1.2.2 |
| Mendaftar Pelatihan                                                            | 1.2.3 |
| Kelola Profil Kompetensi                                                       | 1.3   |
| Menambahkan Kompetensi Keahlian Baru                                           | 1.3.1 |
| Ubah Data Kompetensi Keahlian                                                  | 1.3.2 |
| Hapus Kompetensi Keahlian                                                      | 1.3.3 |

## PANDUAN PENGGUNAAN APLIKASI SIMPKB

## UNTUK PROGRAM UPSKILLING DAN RESKILLING GURU SMK

KEMENTERIAN PENDIDIKAN DAN KEBUDAYAAN

**REPUBLIK INDONESIA** 

# 1. Program *Upskilling* dan *Reskilling* Guru Kejuruan Berstandar Industri

Kementerian Pendidikan dan Kebudayaan (Kemendikbud) membuat terobosan baru dengan program "Pernikahan Massal" antara Pendidikan Vokasi dengan Dunia Usaha dan Dunia Industri (DUDI) dengan meluncurkan Program *Upskilling* dan *Reskilling* Guru SMK.

Dengan Program *Upskilling* dan *Reskilling* Guru SMK ini Kemendikbud merancang kurikulum SMK yang baru, yakni lebih sederhana dan sesuai dengan kebutuhan industri karena disusun bersama industri. Dimana Program *Upskilling* adalah program untuk meningkatkan kemampuan guru, sedangkan *Reskilling* adalah pelatihan kemampuan baru bagi para guru SMK. Untuk dapat bergabung dengan Program *Upskilling* dan *Reskilling* Guru SMK, Anda dapat mengikuti langkah-langkah yang akan dijelaskan pada panduan berikut ini.

## 1.1. Login Kedalam SIMPKB

Untuk dapat bergabung kedalam Program *Upskilling* dan *Reskilling* Guru Kejuruan Berstandar Industri Tahun 2021, Anda diharuskan untuk memiliki akun yang telah terdaftar di SIMPKB. Apabila sudah memiliki akun SIMPKB selanjutnya login kedalam SIMPKB dengan mengikuti langkah-langkah berikut :

1. Buka laman https://gtk.belajar.kemdikbud.go.id/ Anda akan diarahkan menuju laman portal layanan SIMPKB

| Di t | Portal Layanan Progra<br>bawah ini merupakan kumpulan jalan pintas menuju<br>• Pencarian Data GTK                                                     | te masing-n       | Kemendikbud<br>nasing aplikasi Program GTK Kemendikbud                                                                                                  |  |
|------|----------------------------------------------------------------------------------------------------|-------------------|----------------------------------------------------------------------------------------------------|--|
|      | SIMPKB - Admin / Personal<br>Merupakan aplikasi induk dalam manjemen<br>pengembangan keprofesian dan berkelanjutan                                    |                   | PPG - Prajabatan dan Dalam Jabatan<br>Merupakan aplikasi yang menunjang dalam kegiatan<br>Pendidikan Profesi Guru                                       |  |
|      | <b>Guru Berbagi</b><br>Merupakan platform layanan berbagi materi, media,<br>dan kelimuan dalam lingkup kependidikan                                   |                   | Organisasi Penggerak<br>Program pemberdayaan masyarakat dari pemerintah<br>untuk peningkatan kualitas guru & kepala sekolah                             |  |
|      | <b>Guru Penggerak</b><br>Aplikasi seleksi untuk Fasilitator, Pendamping dan<br>Calon Guru Penggerak                                                   | <b>U</b>          | Diklat GPK - Guru Pembimbing Khusus<br>Mari menjadi bagian dari Guru Pembimbing Khusus<br>abad ke-21 guna memajukan pendidikan inklusif di<br>Indonesia |  |
|      | Upskilling dan Reskilling Guru Kejuruan<br>(Vokasi)<br>Program upgrade Guru SMK dan bantuan pemerintah<br>bidang kemitraan & penyelarasan dengan DUDI |                   | Guru Praktik Baik Segera<br>Platform berbagi pengalaman karya-karya praktik baik<br>mahasiswa PPG untuk kemajuan generasi bangsa                        |  |
|      | Studi Lanjut Guru - Bantuan Pemerintah<br>Segera                                                                                                    |                   | Diklat Penguatan Kepala Sekolah<br>Segera                                                                                                    |  |
|      | ©2020, Kementerian Pendidikan dar                                                                                                    | n Kebudayaan. Hal | Cipta Dilindungi.                                                                                                    |  |

2. Pilih Upskilling dan Reskilling Guru Kejuruan (Vokasi)

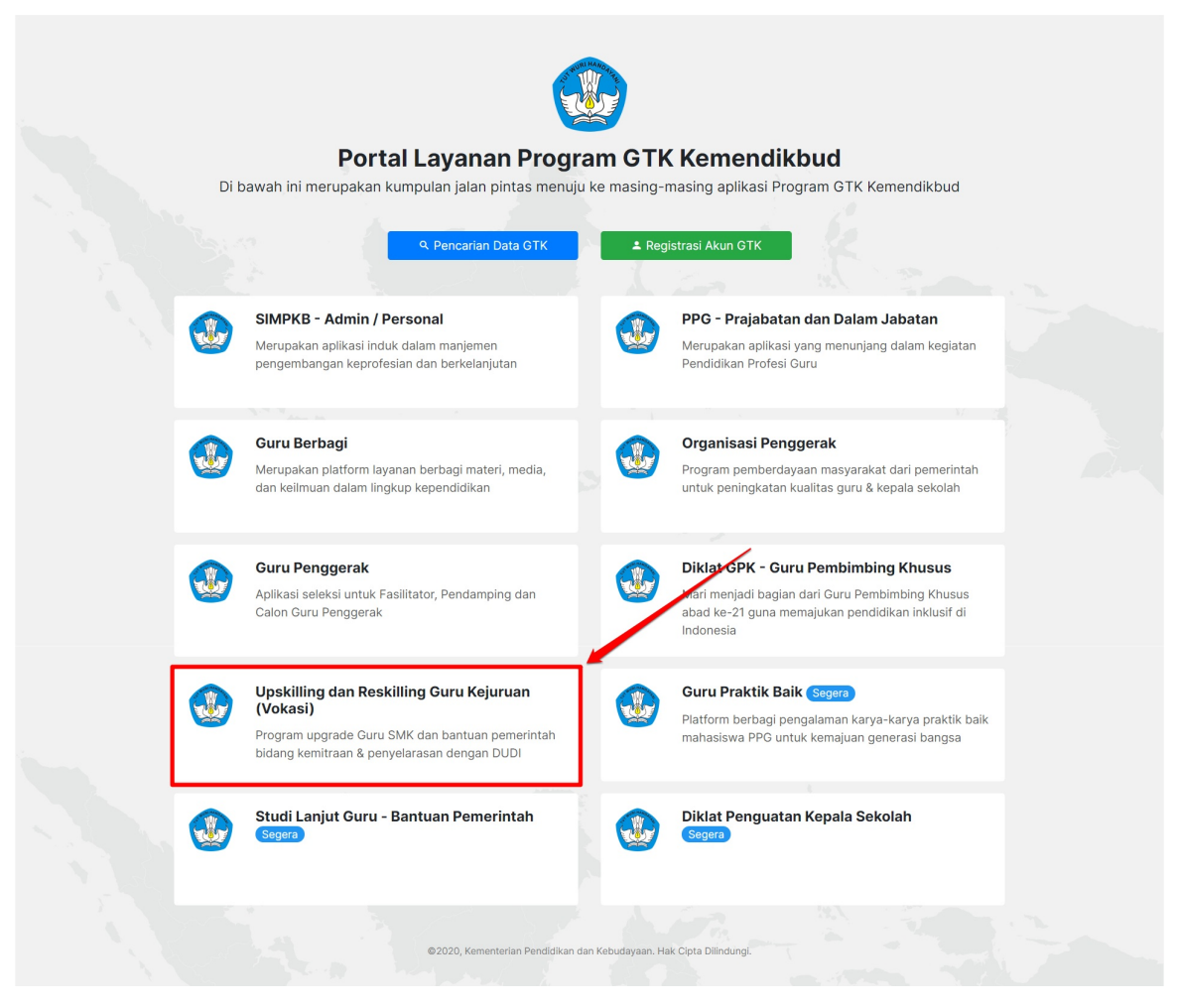

3. Anda akan diarahkan menuju laman login Program Upskilling dan Reskilling Guru Kejuruan (Vokasi)

| Selamat Dat<br>Surel<br>Kata sandi<br>MASUK | ang<br>•                 | GP |
|---------------------------------------------|--------------------------|----|
| lupa kata sandi                             | Registrasi Akun<br>GTK>> |    |

4. Isikan surel akun SIMPKB Anda

**Surel** adalah akun SIMPKB berupa **No.UKG@guruku.id** contoh : 2015014xxx@guruku.id, atau menggunakan surel alternatif yang telah didaftarkan di SIMPKB.

5. Isikan kata sandi sesuai dengan kata sandi akun SIMPKB Anda

#### 6. Klik tombol Masuk

| Selamat Datang          20150005       @guruku.id <ul> <li>••••••</li> <li>•</li> <li>•••••</li> <li>•</li> <li>•••••</li> <li>•</li> <li>•</li></ul> | GP |
|----------------------------------------------------------------------------------------------------|----|
| Iupa kata sandi Registrasi Akun GTK>>                                                                                                    |    |

7. Jika surel dan kata sandi yang Anda masukkan sesuai, maka Anda akan diarahkan menuju laman beranda serperti pada gambar berikut.

| DEMO                                              |                                                                                                    | ≡ Beranda        |                                                                                                    |  |
|---------------------------------------------------|----------------------------------------------------------------------------------------------------|------------------|----------------------------------------------------------------------------------------------------|--|
| A                                                 | Beranda                                                                                                    |                  |                                                                                                    |  |
|                                                   | Profil Kompetensi                                                                                                    |                  | Selamat Datang, TITIK KURNIANINGSIH<br>Anda berada di halaman beranda Upskilling dan Reskilling Guru Kejuruan (Vokasi) |  |
| <b>M</b>                                          | Paket Pelatihanku                                                                                                    |                  | Program ini merupakan Program upgrade Guru SMK dan bantuan pemerintah bidang kemitraan & penyelarasan dengan DUDI.     |  |
| A                                                 | ke Aplikasi SIMPKB                                                                                                    | Menu Anda        |                                                                                                    |  |
| Apailes :<br>Ayo<br>Gur<br>Be<br>Gur<br>Sustaines | ch ande berkeingnan mengkuti<br>sekst Gurz ADK PPPRA<br>diafr dam kute program<br>alar Mandelin Calony<br>ru ASN PPPR<br>person<br>Internas Technis SMPRS<br>Dengan Lebih Mudah | Profil Kompetens | si Paket Pelatihanku<br>Berisi tentang Daftar Paket Pelatihan<br>Program <i>Upskilling</i> dan <i>Reskilling</i> yang  |  |

## 1.2. Guru Menyesuaikan Kompetensi Keahlian

Untuk dapat mengikuti diklat yang diadakan oleh Balai Pelatihan, guru dapat melakukan penyesuaian terhadap kompetensi keahlian :

1. Login kedalam SIM Vokasi

| DEMO                                                                  |                                                                                                    | ≡ Beranda        |                                                                                                    |  |
|-----------------------------------------------------------------------|----------------------------------------------------------------------------------------------------|------------------|----------------------------------------------------------------------------------------------------|--|
| A                                                                     | Beranda                                                                                                    |                  |                                                                                                    |  |
|                                                                       | Profil Kompetensi                                                                                                    |                  | Selamat Datang, TITIK KURNIANINGSIH<br>Anda berada di halaman beranda Upskilling dan Reskilling Guru Kejuruan (Vokasi) |  |
| <b>n</b> Li                                                           | Paket Pelatihanku                                                                                                    |                  | Program ini merupakan Program upgrade Guru SMK dan bantuan pemerintah bidang kemitraan & penyelarasan dengan DUDI.     |  |
| S                                                                     | ke Aplikasi SIMPKB                                                                                                    | Menu Anda        |                                                                                                    |  |
| Apak<br>tes si<br>Ayo<br>Gunu<br>Bel<br>Gun<br>Se<br>Surres<br>Surres | ah anda berkeliginan mengkuti<br>dekat Gura, ASN PFPK7<br>dafar dan kuti poggami<br>Balajar & Saktaga seri<br>gari Mandrili Calon<br>ru ASN PEPK<br>utomasi Terkini SIMK8<br>Dengan Lebih Mudah<br>Dengan Lebih Mudah | Profil Kompetens | si Paket Pelatihanku<br>Berisi tentang Daftar Paket Pelatihan<br>Program Upskilling dan Reskilling yang                |  |
| d                                                                     |                                                                                                    |                  | upim                                                                                                    |  |

2. Pilih card Paket Pelatihanku

| and the second second se                                                                                                    | ≡ Beranda                                                |                                                                                                    | • |
|----------------------------------------------------------------------------------------------------|----------------------------------------------------------|----------------------------------------------------------------------------------------------------|---|
| ♠ Beranda                                                                                                    |                                                          |                                                                                                    |   |
| Profil Kompetensi                                                                                                    |                                                          | Selamat Datang, <b>TITIK KURNIANINGSIH</b><br>Anda berada di halaman beranda Upskilling dan Reskilling Guru Kejuruan (Vokasi) |   |
| Paket Pelatihanku                                                                                                    |                                                          | Program ini merupakan Program upgrade Guru SMK dan bantuan pemerintah bidang kemitraan & penyelarasan dengan DUDI.            |   |
| Application in the section of the section of th | Menu Anda<br>Profil Kompetens<br>Profil dan Biodata Anda | Paket Pelatihanku<br>Berisi tentang Daftar Paket Pelatihan<br>Program Upskilling dan Reskilling yang<br>dipilih               |   |

- 3. Anda akan diarahkan menuju laman paket pelatihan yang Anda pilih
- 4. Pilih tombol ubah pada bagian data pendaftaran Pendidikan dan Pelatihan

| STR.                                                                                                    | ≡ Paket Pelatihanku                                                                                                    | · · · · ·                                                                           |
|----------------------------------------------------------------------------------------------------|----------------------------------------------------------------------------------------------------|-------------------------------------------------------------------------------------|
| f Beranda                                                                                                    |                                                                                                    |                                                                                     |
| Profil Kompetensi                                                                                                    | Data Pendaftaran Pendidikan dan Pelatihan<br>Berikut Data Diri Pendaftaran Pendidikan dan Pelatihan Anda:                                                                                                    |                                                                                     |
| Paket Pelatihanku                                                                                                    | No. Telpon ::085654008885<br>Alamat Email ::titikbpg@gmail.com<br>Kompetensi Kanbilan Sesuai Danorlik ::Kompetensi Demo Daporlik                                                                                                    |                                                                                     |
| 🖉 ke Aplikasi SIMPKB                                                                                                    | Asesmen Peserta Kompetensi Keahilan - Bisnis Konstruksi dan Properti<br>- Teknik Geomatika                                                                                                    |                                                                                     |
| Apakah anda berkeinginan mengikuti<br>tes seleksi Guru ASN PPPK?<br>Ayo daftar dan ikuti program<br>Guru Belajar & Berthagi seri | Untuk Memperbaiki data Anda silakan klik tombol berikut                                                                                                    | UBAH                                                                                |
| Belajar Mandri Calon<br>Guru ASN PPPK                                                                                            | Pelatihanku                                                                                                    |                                                                                     |
| Dopatkan<br>Informasi Terkisi MKKB<br>Dengan Lebih Mudah                                                                         | Pelatihan Pemrograman Lanjutan       Petrk Bidang Otomotif dan Elektronika         Image: Sedung Pencakar Langit No.7       Image: Petrk Bidang Otomotif dan Elektronika         Image: Sedung Pencakar Langit No.7       Image: Petrk Bidang Otomotif dan Elektronika         Image: Web Programming       Mohon r | tidak Lolos<br>Tidak Lolos<br>maaf, Anda belum dapat Mengikuti pelatihan<br>berikut |
|                                                                                                    | Pelatihan Pemrograman Dasar          P4TK Bidang Otomotif dan Elektronika                                                                                                    | O<br>Dibatalkan<br>maaf, pelatihan yang Anda ikuti dibatalkan                       |

- 5. Sesuaikan Kompetensi Keahlian Anda
- 6. Cetang pada bagian menyetujui perubahan, kemudian pilih tombol Yakin

| DEMO                                      |                                                                                                    | ≡ Pa | ket Pelatihanku                                                                                           |                                                                                    |                                                                            |
|-------------------------------------------|----------------------------------------------------------------------------------------------------|------|----------------------------------------------------------------------------------------------------|------------------------------------------------------------------------------------|----------------------------------------------------------------------------|
| <b>A</b>                                  | Beranda                                                                                                    |      |                                                                                                    |                                                                                    |                                                                            |
| 8                                         | Profil Kompetensi                                                                                                    |      | Form Pendaftaran Pendidikan dan Pelatiha                                                                  | n X                                                                                |                                                                            |
| RÅ.                                       | Paket Pelatihanku                                                                                                    |      | Silakan lengkapi data diri Anda berikut ini, untuk sela<br>Anda ikuti                                     | anjutnya dapat memilih pelatihan yang akan                                         |                                                                            |
| Ş                                         | ke Aplikasi SIMPKB                                                                                                    |      | Nomor Telpon (Terhubung WhatsApp) * Al<br>085654008885                                                    | lamat Email *<br>titikbpp@gmail.com                                                |                                                                            |
| Apak<br>tes s<br>Ayo<br>Gun<br>Bel<br>Gun | kah anda berkeinginan mengikuti<br>eleksi Quru AN PPPK?<br>datar dan ikuti program<br>J Belajar & Berbagi seri<br>Jajar Mandiri Calon<br>ru ASN PPPK |      | Kompetensi Keahlian Sesuai Dapodik<br>• Kompentensi Demo Dapodik<br>Asesmen Peserta Kompetensi Keahlian * |                                                                                    | UBAH                                                                       |
|                                           | Dapatkan                                                                                                    |      | Bisnis Konstruksi dan Properti                                                                            | •                                                                                  |                                                                            |
| 5140928                                   | Informasi Terkini SIMPKB<br>Dengan Lebih Mudah<br>SIMPKB<br>MORIE APPS                                                                               |      | Saya yakin telah mengisi data kontak dan Kompe<br>dipertanggung jawabkan.                                 | etensi Keahlian dengan benar dan dapat                                             | Tidak Lolos<br>Mohon maaf, Anda belum dapat Mengikuti pelatihan<br>berikut |
|                                           |                                                                                                    |      | Pelatihan Pemrograman Dasar 🕃<br>🛛 Gedung Pencakar Langit No.7                                            | P4TK Bidge Otomotif dan Elektronika<br>1 Juni - 21 Agustus 2021<br>Web Programming | Dibatalkan<br>Mohon maaf, pelatihan yang Anda ikuti dibatalkan             |

7. Kompetensi berhasil diubah

## 1.3. Guru Mendaftar Pelatihan

Berikut adalah langkah-langkah yang harus dilakukan oleh guru untuk mendaftar diklat dan pelatihan sesuai kompetensi yang dimiliki :

1. Login kedalam SIM Vokasi

| DEMO                                                                        |                                                                                                    | ≡ Beranda        |                                                                                                    |  |
|-----------------------------------------------------------------------------|----------------------------------------------------------------------------------------------------|------------------|----------------------------------------------------------------------------------------------------|--|
| A                                                                           | Beranda                                                                                                    |                  |                                                                                                    |  |
|                                                                             | Profil Kompetensi                                                                                                    |                  | Selamat Datang, <b>TITIK KURNIANINGSIH</b><br>Anda berada di halaman beranda Upskilling dan Reskilling Guru Kejuruan (Vokasi) |  |
|                                                                             | Paket Pelatihanku                                                                                                    |                  | Program ini merupakan Program upgrade Guru SMK dan bantuan pemerintah bidang kemitraan & penyelarasan dengan DUDI.            |  |
| A                                                                           | ke Aplikasi SIMPKB                                                                                                    | Menu Anda        |                                                                                                    |  |
| Apak<br>tes s<br>Ayo o<br>Guru<br>Bel<br>Guru<br>Sa<br>Sa<br>Sa<br>Sa<br>Sa | ah anda berkenginan mengkuti<br>eeksi Gura ASh PPR/C<br>Tahura dan kuli pegama<br>Bahar Katenga seri<br>gari Mandrili Calon<br>uru ASN PPPK<br>Depatkan<br>Informasi Terkini SIMK/B<br>Dengan Lebih Mudah | Profil Kompetens | Si Paket Pelatihanku<br>Berisi tentang Daftar Paket Pelatihan<br>Program Upskilling dan Reskilling yang<br>dipilih            |  |
| <u> </u>                                                                    |                                                                                                    |                  |                                                                                                    |  |

2. Pilih card Paket Pelatihanku

| DEMO                                           |                                                                                                    | ≡ Beranda        |                                                                                                    | • |
|------------------------------------------------|----------------------------------------------------------------------------------------------------|------------------|----------------------------------------------------------------------------------------------------|---|
| A                                              | Beranda                                                                                                    |                  |                                                                                                    |   |
| 8                                              | Profil Kompetensi                                                                                                    |                  | Selamat Datang, TITIK KURNIANINGSIH<br>Anda berada di halaman beranda Upskilling dan Reskiling Guru Kejuruan (Vokasi) |   |
| R4                                             | Paket Pelatihanku                                                                                                    |                  | Program ini merupakan Program upgrade Guru SMK dan bantuan pemerintah bidang kemitraan & penyelarasan dengan DUDI.    |   |
| A                                              | ke Aplikasi SIMPKB                                                                                                    | Menu Anda        |                                                                                                    |   |
| Apailes s<br>Ayo<br>Gur<br>Bel<br>Gur<br>Sarra | uch ande berkengingen mengkutt<br>deket. Gurz ADR PPPR-<br>deffer dann auf gegen<br>diger Mandell Colony<br>rur ASN PPPR<br>Degrane Texten SIMRE<br>Dengan Lebih Mudah<br>Nerger answ | Profil Kompetens | si<br>Berisi tentang Daftar Paket Pelatihan<br>Program Upskilling dan Reskilling yang<br>dipilih                      |   |

3. Anda akan diarahkan menuju laman paket pelatihan yang Anda pilih

| DEMO                             |                                                                                                    | ≡ Paket Pelatihanku                                                                                                    | •            |
|----------------------------------|----------------------------------------------------------------------------------------------------|----------------------------------------------------------------------------------------------------|--------------|
| ŧ                                | Beranda                                                                                                    |                                                                                                    |              |
|                                  | Profil Kompetensi                                                                                                    | Data Pendaftaran Pendidikan dan Pelatihan<br>Berikut Data Diri Pendaftaran Pendidikan dan Pelatihan Anda:                                                                                                    |              |
| <b>N</b>                         | Paket Pelatihanku                                                                                                    | No.Telpon :085654008885<br>Alamat Email :titikbp@gmail.com<br>Kompatensi Keabilan Sesual Danodik : Kompatensi Demo Danodik                                                                                                    |              |
| A                                | ke Aplikasi SIMPKB                                                                                                    | Assamen Peserta Kompetensi Keahlian - Bisinis Konstruksi dan Properti<br>Teknik Geomatika                                                                                                    |              |
| Apaka<br>tes se<br>Ayo d<br>Guru | ah anda berkeinginan mengikuti<br>sleksi Guru ASN PPPK?<br>laftar dan ikuti program<br>Bolajar & Berbagi seri<br>sina khara kuti in Qalanan | Untuk Memperbaiki data Anda silakan klik tombol berikut                                                                                                    | UBAH         |
| Gur                              | ajar Mandiri Calon<br>u ASN PPPK                                                                                                    | Pelatihanku                                                                                                    |              |
| SIMPRE                           | Dapatkan Para<br>Informasi Terkini SiMPKB<br>Dengan Lebin Mudah<br>Mese Area                                                                | Pelatihan Pemrograman Lanjutan     Image: P4TK Bidang Otomotif dan Elektronika     Image: Comparison of the comparison of the comparison of | ti pelatihan |
|                                  |                                                                                                    | Pelatihan Pemrograman Dasar     Image: P4TK Bidang Otomotif dan Elektronika     Image: Otomotif dan Elektronika       Image: Otomotif dan Pencakar Langit No.7     Image: Otomotif dan Elektronika     Image: Otomotif dan Elektronika       Image: Otomotif dan Pencakar Langit No.7     Image: Otomotif dan Elektronika     Image: Otomotif dan Elektronika       Image: Otomotif dan Pencakar Langit No.7     Image: Otomotif dan Elektronika     Image: Otomotif dan Elektronika       Image: Otomotif dan Pencakar Langit No.7     Image: Otomotif dan Elektronika     Image: Otomotif dan Elektronika       Image: Otomotif dan Pencakar Langit No.7     Image: Otomotif dan Elektronika     Image: Otomotif dan Elektronika       Image: Otomotif dan Pencakar Langit No.7     Image: Otomotif dan Elektronika     Image: Otomotif dan Elektronika       Image: Otomotif dan Pencakar Langit No.7     Image: Otomotif dan Elektronika     Image: Otomotif dan Elektronika       Image: Otomotif dan Pencakar Langit No.7     Image: Otomotif dan Elektronika     Image: Otomotif dan Elektronika       Image: Otomotif dan Pencakar Langit No.7     Image: Otomotif dan Elektronika     Image: Otomotif dan Elektronika       Image: Otomotif dan Pencakar Langit No.7     Image: Otomotif dan Elektronika     Image: Otomotif dan Elektronika       Image: Otomotif dan Pencakar Langit No.7     Image: Otomotif dan Elektronika     Image: Otomotif dan Elektronika       Image: Otomotif dan Pencakar Langit No.7     Image: Otomotif dan Elektronika     Image: Otomotif dan Ele                                                                                                    | dibatalkan   |

4. Pilih tombol ikuti pada pelatihan yang akan diikuti

| DEMO                                            |                                                                                                    | ≡ Paket Pelatihanku                                             |                                                                                                    | III 🔴                                                       |
|-------------------------------------------------|----------------------------------------------------------------------------------------------------|-----------------------------------------------------------------|----------------------------------------------------------------------------------------------------|-------------------------------------------------------------|
| ŧ                                               | Beranda                                                                                                    |                                                                 | Web Programming                                                                                                    | Mohon maaf, Anda belum dapat Mengikuti pelatihan<br>berikut |
|                                                 | Profil Kompetensi<br>Paket Pelatihanku                                                                                                    | Pelatihan Pemrograman Dasar<br>Q Gedung Pencakar Langit No.7    | 🛱 P4TK Bidang Otomotif dan Elektronika<br>💼 1 Juni - 21 Agustus 2021                                                                                                    | 0<br>Dibatalkan                                             |
| Å                                               | ke Aplikasi SIMPKB                                                                                                    |                                                                 | III Web Programming                                                                                                    | Mohon maat, pelatihan yang Anda ikuti dibatalkan            |
| Apak<br>tes si<br>Ayo c<br>Guru<br>Bela<br>Guru | ah anda berkeinginan mengikuti<br>bieksi Guru ASN PPPX?<br>Matara dan ikuti program<br>Belajar & Berbagi seri<br>ajar Mandiri Calon<br>u ASN PPPK | Pelatihan Untuk Diikuti                                         |                                                                                                    | Q                                                           |
| Sel<br>SMPKB                                    | Dapatkan Dapatkan Dapatkan Dapatkan Dapatkan Dapatkan Dapatkan Lebih Mudah Dengan Lebih Mudah                                                     | Pelatihan Pemrograman Lanjutan 2<br>Gedung Pencakar Langit No.7 | Image: Betrick Bidang Otomotif dan Elektronika         Image: Betrick Bidang Otomotif dan Elektronika         Image: Betrick Bidang Otomotif dan State         Image: Betrick Bidang Otomotif dan State </th <th>IKUTI →</th> | IKUTI →                                                     |
| A.                                              | Store Port                                                                                                    | Pelatihan Lanjutan 3                                            | P4TK Bidang Otomotif dan Elektronika     1 November - 15 Desember 2021     II PT ABC                                                                                                    | ікиті 🔿                                                     |
|                                                 |                                                                                                    |                                                                 |                                                                                                    |                                                             |

- 5. Sistem akan menampilkan jendela komfirmasi untuk mengikut pelatihan
- 6. Centang pada bagian menyetujui pelatihan kemudian pilih konfirmasi

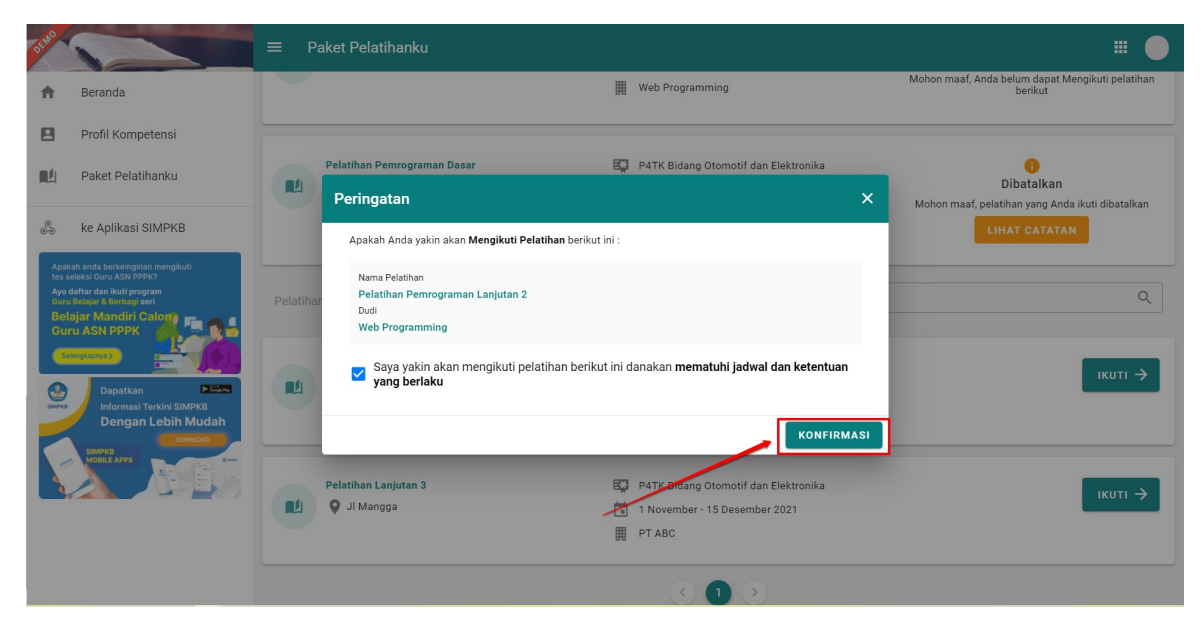

7. Anda telah berhasil mendaftar pada pelatihan

## 2. Kelola Profil Kompetensi

Sebagai bentuk upaya untuk melakuka pendatan pada kompetensi keahlian yang dimiliki oleh guru, oleh sebab itu setiap guru SMK akan melengkapi data kompetensi keahlian yang dimiliki pada menu kelola kompetensi yang terdapat dalam SIM Vokasi. Guru dapat melakukan kelola pada kompetensi dengan cara menambahakan data kompetensi atau dapat juga mengubag data kompetensi keahlian dan menghapus data kompetensi keahlian.

## 2.1 Menambahkan Kompetensi Baru

Berikut adalah langkah-langkah untuk menambahkan data kompetensi baru :

Login kedalam SIM Vokasi dengan mengakses http://gtk.belajar.kemdikbud.go.id/, kemudian pilih masuk pada program
Upskilling dan Reskilling Guru Kejuruan (Vokasi) atau dengan mengakses https://app-vokasi.simpkb.id/ pada browser
Anda.

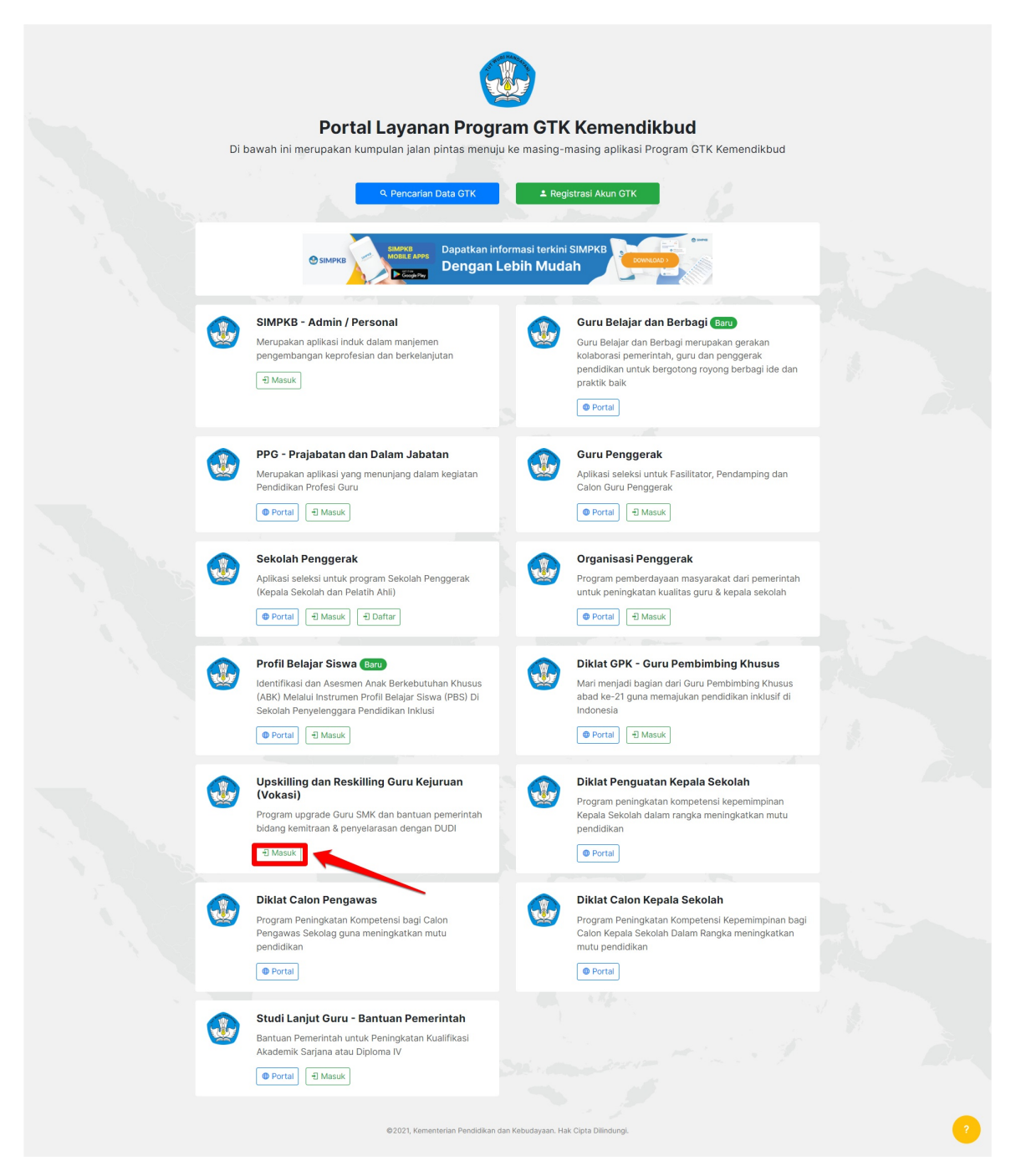

2. Login menggunakan Akun SIMPKB Anda dengan mengisikan no UKG dan kata sandi akun Anda

| <b>*</b>                                 | Masuk<br>NAMA PENGGUNA / SUREL      |      |
|------------------------------------------|-------------------------------------|------|
| Upskilling &                             | 201702620993@guruku.id              |      |
| Reskilling Guru                          | KATA SANDI                          |      |
| Kejuruan (Vokasi)                        | Lupa kata sar                       | ndi? |
| Program upgrade Guru SMK serta bantuan   | MASUK                               |      |
| dengan DUDI (Dunia Usaha Dunia Industri) | Belum punya akun GTK? daftar disini |      |
| ©2020, Aplikasi Upskilling & Ru          | skilling Guru Kojuruan (Vokas).     |      |

3. Apabila Anda berhasil login, maka Anda akan diarahkan menuju laman beranda

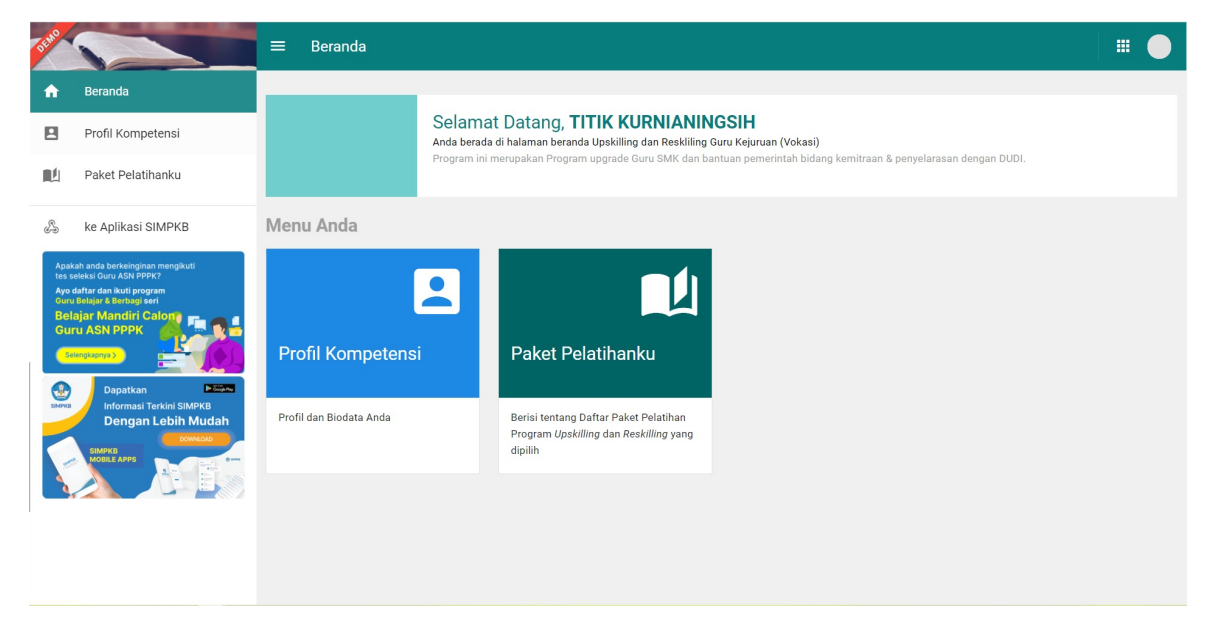

4. Pilih menu Profil Kompetensi

| DEMO                                                                                                    |                                                                                                    | ≡ Beranda                                    |                                                                                                    |  |
|----------------------------------------------------------------------------------------------------|----------------------------------------------------------------------------------------------------|----------------------------------------------|----------------------------------------------------------------------------------------------------|--|
| A                                                                                                    | Beranda                                                                                                    |                                              |                                                                                                    |  |
|                                                                                                    | Profil Kompetensi                                                                                                    |                                              | Selamat Datang, TITIK KURNIANINGSIH<br>Anda berada di halaman beranda Upskilling dan Reskiliing Guru Kejuruan (Vokasi)     |  |
|                                                                                                    | Paket Pelatihanku                                                                                                    |                                              | Program ini merupakan Program upgrade Guru SMK dan bantuan pemerintah bidang kemitraan & penyelarasan dengan DUDI.         |  |
| Ş                                                                                                    | ke Aplikasi SIMPKB                                                                                                    | Menu Anda                                    |                                                                                                    |  |
| Apab<br>Apo<br>Curre<br>Bel<br>Gur<br>Curre<br>Curre<br>C | ah and workeling in program<br>weight Gaury Active program<br>Balance Status (Salance Status)<br>agar Mandiri Calon<br>Calon Status (Salance Status)<br>Salance Status)<br>Salance Status<br>Salance Status | Profil Kompetensi<br>Profil dan Biodata Anda | Paket Pelatihanku         Berisi tentange utur Paket Pelatihan         Program Upskiling din peskiling yang         ujplin |  |

5. Anda akan diarahkan menuju laman profil kompetensi Anda, dimana di dalamnya akan menampailkan data diri Anda sesuai yang terdapat dalam DAPODIK

| Care of the second second second second second second second second second second second second second second s                                              | ≡ Profil Kompetensi                                                                                                    |   |
|----------------------------------------------------------------------------------------------------|----------------------------------------------------------------------------------------------------|---|
| ft Beranda                                                                                                    | Profil                                                                                                    | ^ |
| Profil Kompetensi                                                                                                    | Data Pribadi                                                                                                    |   |
| Paket Pelatihanku                                                                                                    | Nama Lengkap Nomor Induk Kependudukan (NIK) TITIK KURNIANINGSIH -                                                                                         |   |
| 🐁 ke Aplikasi SIMPKB                                                                                                    | No.UKG / SIMPKB ID         Nomor Induk Pegawai (NIP)           4X6         201502620993         -                                                         |   |
| Agabah anda berkenginam mengkuti<br>tes sekat duru ASN PPRV<br>Ayo daftar dan Akut program<br>Curu Belagiar Mandliri Calon<br>Guru ASN PPPK<br>Curu ASN PPPK | NUPTK Jenis Kelamin<br>2140758660300133 Perempuan<br>Tempat, Tanggal Lahir<br>02 Februari 1980                                                            |   |
| Dapatkan Pinos<br>Informati Terkini SIMPKB<br>Dengan Lebiti Mudah                                                                                            | Data Instansi     Jenjang       Nama Instansi     Jenjang       SMKN 5 BALIKPAPAN     SMK       NPSN     Alamat       30404599     II. MIII AWADMAN NO 65 |   |
|                                                                                                    | Kota Provinsi<br>Kota Balikpapan Kalimantan Timur                                                                                                    |   |

6. Pilih tombol Tambah pada bagian Kompetensi

| DEMO                      |                                                                                                    | ■ Profil Kompetensi                                                          |              |                                                                                                    |        |   |
|---------------------------|----------------------------------------------------------------------------------------------------|------------------------------------------------------------------------------|--------------|----------------------------------------------------------------------------------------------------|--------|---|
| ŧ                         | Beranda                                                                                                    | Profil                                                                       |              |                                                                                                    |        | ~ |
| E                         | Profil Kompetensi                                                                                                    |                                                                              |              |                                                                                                    |        | = |
|                           | Paket Pelatihanku                                                                                                    | Kompetensi<br>Silahkan tekan Tombol Tambah untuk menambahk                   | an data Komp | ztensi Anda                                                                                           | ТАМВАН | î |
| Apa<br>test<br>Ayo<br>Gun | ke Aplikasi SIMPKB<br>kah anda berkeinginan mengikuti<br>selekai Quru ASN PPPK?<br>dafara dan kuri program<br>u Bolojar & Borbzgi seri | Sertifikat pendidikan<br>Rekayasa Perangkat Lunak<br>Regional Cokup          | A            | Adobe Certified Associate<br>Tanggal Sertifikat: 01 November 2021<br>Berlaku hingga: 18 November 2021 |        | 9 |
| Bel<br>Gu                 | lajar Mandiri Calon<br>ru ASN PPPK                                                                                                    | Sertifikat 2<br>Sr Rekayasa Perangkat Lunak<br>Regional Balk                 | Ĥ            | Adobe Certified Associate<br>Tanggal Sertifikat: 28 Agustus 2020<br>Berlaku hingga: 11 Mei 2022       | :      |   |
| SMPKE                     | Informasi Terkini SIMPKB<br>Dengan Lebih Mudah<br>SIMPKB<br>MOBLE APPS                                                                 | Sertifikat Pemrograman HTML<br>Rekayasa Perangkat Lunak<br>Lokal Sangat Baik | A            | LSP SMK N 4 KLATEN<br>Tanggal Sertifikat: 19 Agustus 2020                                             | :      |   |
|                           |                                                                                                    |                                                                              |              |                                                                                                    |        |   |

7. Anda akan diarahkan menuju form tambah kompetensi baru, silakan lengkapi data kompetensi sesuai dengan form dan selanjutnya pilib Simpan

| × | Tambah Data | Kompetensi                        |                            | SIMPAN |
|---|-------------|-----------------------------------|----------------------------|--------|
|   |             |                                   |                            |        |
|   |             | Data Sertifikat                   |                            |        |
|   |             | Nama Sertifikat *                 | Nomor Sertifikat *         |        |
|   |             | Sertifikat PHP Dasar              | SHJ/290831038132           |        |
|   |             |                                   |                            |        |
|   |             | Program Keahlian *                | Kompetensi Keahlian *      |        |
|   |             | Teknik Komputer dan Informatika 👻 | Rekayasa Perangkat Lunak 👻 |        |
|   |             | Kualifikasi Keahlian *            | Jenis Sertifikat *         |        |
|   |             | Ahli Muda 👻                       | Uji Kompetensi Keahlian 👻  |        |
|   |             | Level Sertifikat *                | Predikat *                 |        |
|   |             | Nasional                          | Baik 👻                     |        |
|   |             | Tanggal Sertifikat *              | Berlaku Hingga             |        |
|   |             | 21 Agustus 2019                   | Berlaku Hingga             |        |
|   |             | Nama Penanda Tangan *             | Jabatan Penanda Tangan *   |        |
|   |             | Fahri                             | Ketua Panitia              |        |
|   |             |                                   |                            | -      |

### 2.2 Mengubah Data Kompetensi Keahlian

Berikut adalah langkah-langkah untuk mengubah data kompetensi keahlian guru :

Login kedalam SIM Vokasi dengan mengakses http://gtk.belajar.kemdikbud.go.id/, kemudian pilih masuk pada program
Upskilling dan Reskilling Guru Kejuruan (Vokasi) atau dengan mengakses https://app-vokasi.simpkb.id/ pada browser
Anda.

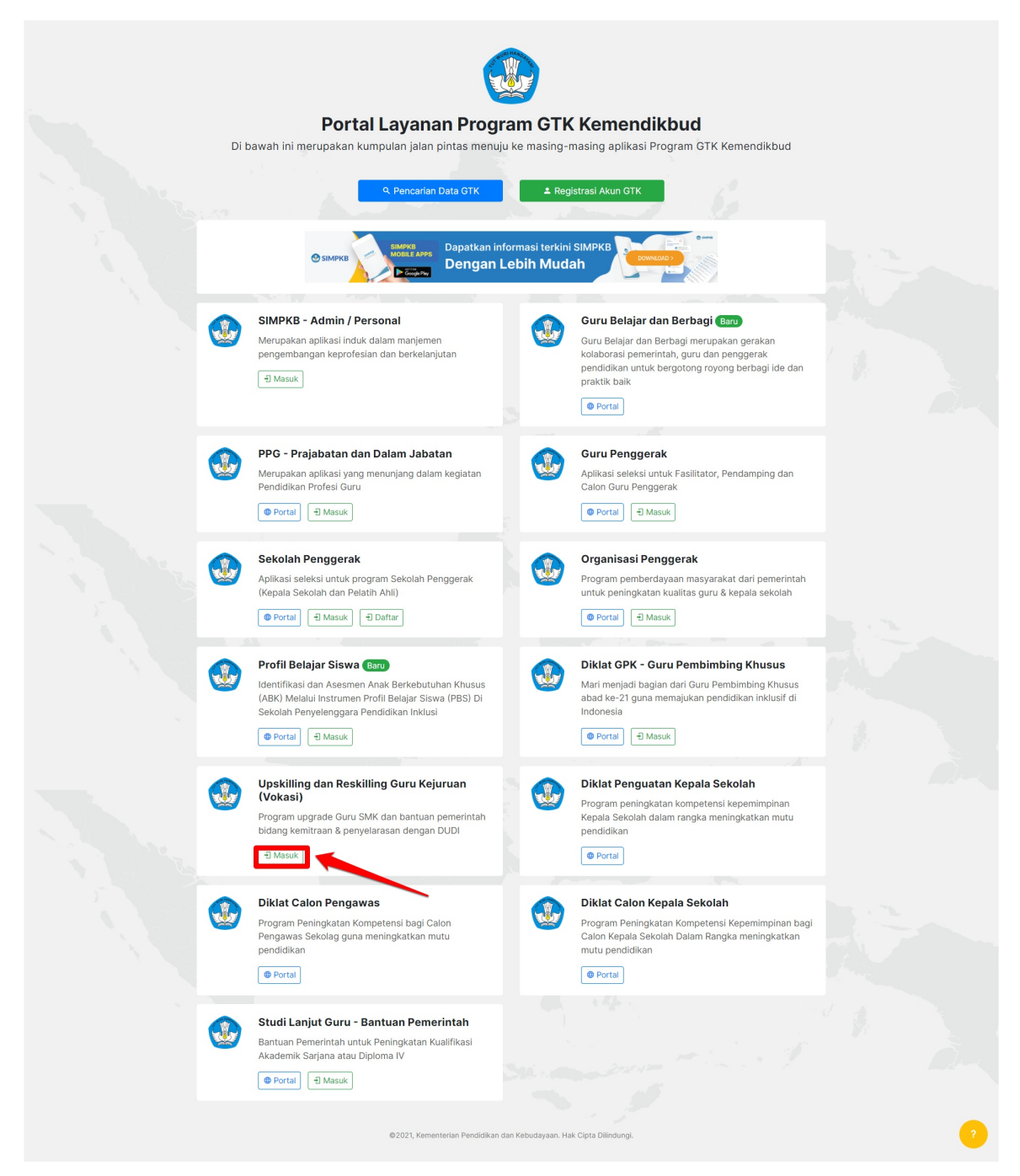

2. Login menggunakan Akun SIMPKB Anda dengan mengisikan no UKG dan kata sandi akun Anda

|             |                                                                                                    | Masuk<br>NAMA PENGGUNA / SUREL      |     |
|-------------|----------------------------------------------------------------------------------------------------|-------------------------------------|-----|
| 1 1 million | Unskilling &                                                                                           | 201702620993@guruku.id              |     |
| 1 1         | Reskilling Guru                                                                                        | KATA SANDI                          |     |
|             | Kejuruan (Vokasi)                                                                                      | ••••••• Cupa kata san               | di? |
|             | Program upgrade Guru SMK serta bantuan                                                                 | MASUK                               |     |
|             | pemerintah bidang <b>kemitraan</b> dan <b>penyelarasan</b><br>dengan DUDI (Dunia Usaha Dunia Industri) | Belum punya akun GTK? daftar disini |     |
|             | ©2020, Apiikasi Upskiling & R                                                                          | eskilling Guru Kejuruan (Vokas).    |     |

3. Apabila Anda berhasil login, maka Anda akan diarahkan menuju laman beranda

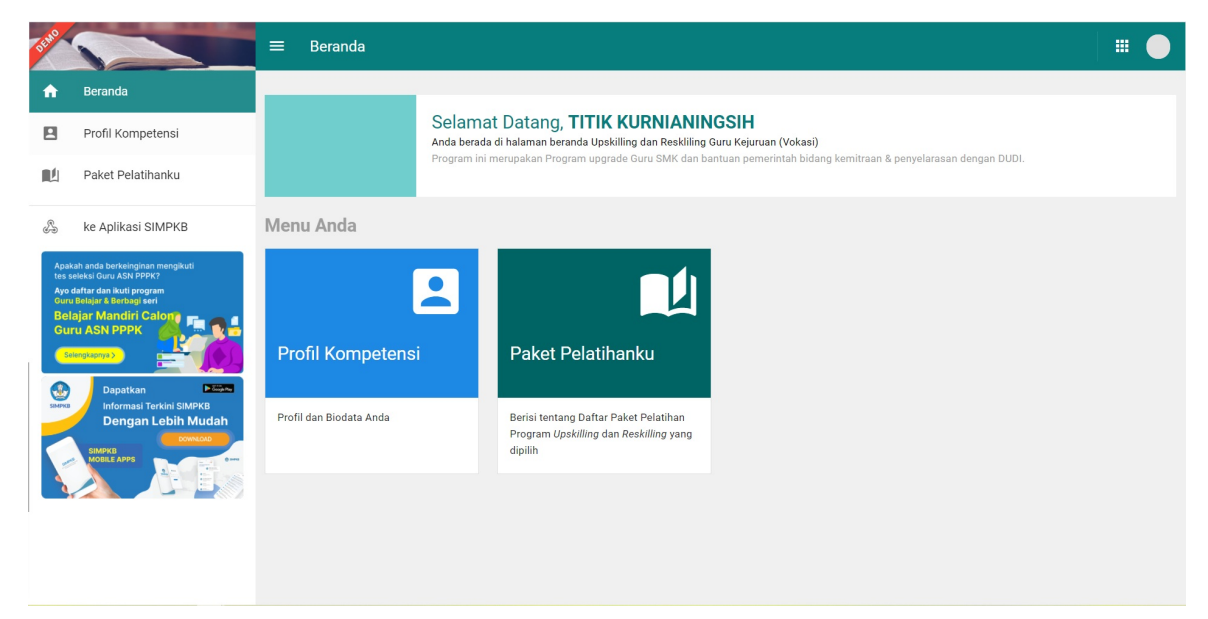

4. Pilih menu Profil Kompetensi

| DEMO                                     |                                                                                                    | ≡ Beranda                                    |                                                                                                    | • |
|------------------------------------------|----------------------------------------------------------------------------------------------------|----------------------------------------------|----------------------------------------------------------------------------------------------------|---|
| A                                        | Beranda                                                                                                    |                                              |                                                                                                    |   |
|                                          | Profil Kompetensi                                                                                                    |                                              | Selamat Datang, <b>TITIK KURNIANINGSIH</b><br>Anda berada di halaman beranda Upekilling dan Reskilling Guru Kejuruan (Vokasi) |   |
|                                          | Paket Pelatihanku                                                                                                    |                                              | Program ini merupakan Program upgrade Guru SMK dan bantuan pemerintah bidang kemitraan & penyelarasan dengan DUDI.            |   |
| ß                                        | ke Aplikasi SIMPKB                                                                                                    | Menu Anda                                    |                                                                                                    |   |
| Apa<br>Apa<br>Curr<br>Be<br>Gui<br>Surea | uch ade adere legen en regulard<br>det er dan koll progrem<br>ter LASN PERK<br>Degarkan<br>Tergarkan<br>Terga | Profil Kompetensi<br>Profil dan Biodata Anda | Paket Pelatihanku<br>Berisi tentang ngtar Paket Pelatihan<br>Program Upskiling an Beskiling yang<br>dipitih                   |   |

5. Anda akan diarahkan menuju laman profil kompetensi Anda, dimana di dalamnya akan menampailkan data diri Anda sesuai yang terdapat dalam DAPODIK

| Sales -                                                                                                    | ≡ Profil Kompetensi                                                                                                    |  |
|----------------------------------------------------------------------------------------------------|----------------------------------------------------------------------------------------------------|--|
| ft Beranda                                                                                                    | Profil                                                                                                    |  |
| Profil Kompetensi                                                                                                    | Data Pribadi                                                                                                    |  |
| Paket Pelatihanku                                                                                                    | Nama Lengkap Nomor Induk Kependudukan (NIK)<br>TITIK KURNIANINGSIH -                                                                                     |  |
| 🚴 ke Aplikasi SIMPKB                                                                                                    | No.UKG / SIMPKB ID         Nomor Induk Pegawai (NIP)           4X6         201502620993                                                                  |  |
| Asaka anda berkenjinan mengkuli<br>tes seiks duru ASI PPPX<br>Ayo daftar dan ikuti program<br>Gun Belagiar Mandiri Calon<br>Guru ASIN PPPK<br>Empoyen                                                                                                    | NUPTK Jenis Kelamin<br>2140758660300133 Perempuan<br>Tempat, Tanggal Lahir<br>02 Februari 1980                                                           |  |
| Dapata Children Children Child | Data Instansi     Jenjang       Nama Instansi     Jenjang       SMKN 5 BALIKPAPAN     SMK       NPSN     Alamat       30404599     JL. MULAWARMAN NO. 65 |  |
|                                                                                                    | Kota Provinsi<br>Kota Balikpapan Kalimantan Timur                                                                                                    |  |

- 6. Pilih tombol ikon opsi (titik tiga) pada data kompetensi yang akan diubah
- 7. Pilih Ubah

| Beranda                                                                                                    | Profil                                                              |                                                                                                    | ~                 |
|----------------------------------------------------------------------------------------------------|---------------------------------------------------------------------|----------------------------------------------------------------------------------------------------|-------------------|
| Profil Kompetensi                                                                                                    |                                                                     |                                                                                                    |                   |
| Paket Pelatihanku                                                                                                    | Kompetensi                                                          |                                                                                                    | ^                 |
| ke Aplikasi SIMPKB                                                                                                    | Silahkan tekan <b>Tombol Tambah</b> untuk menambahka                | n data Kompetensi Anda                                                                                           | ТАМВАН            |
| Apakah anda berkeinginan mengikuti<br>tes seleksi Guru ASN PPPK?<br>Ayo dafar dan Kuti program<br>Guru Belajar & Berbagi seri<br>Palaiaa A Kara dini Galamo | Sertifikat pendidikan<br>Rekayasa Perangkat Lunak<br>Regional Cukup | Adobe Certified Associate           Adobe Certified: 01 November 2021           Berlaku hingga: 18 November 2021 | Detail Kompetensi |
| Selengenyya<br>Selengenyya<br>Danatkan                                                                                                    | Sertifikat 2<br>Rekayasa Perangkat Lunak<br>Regional Baik           | Adobe Cerlified Associate Tanggal Sertifikat: 28 Agustus 2020 Berlaku hingga: 11 Mei 2022                        | Hapus Kompetensi  |
| Informasi Terkini SIMPKB<br>Dengan Lebih Mudah<br>SIMPKB<br>MORLE APPS                                                                                      | Sertifikat Pemrograman HTML                                         | LSP SMK N 4 KLATEN<br>Tanggel Sertifikat: 19 Agustus 2020                                                        | ÷                 |

8. Anda akan diarahkan menuju form edit kompetensi keahlian, silakansesuaikan data kompetensi sesuai dengan form dan selanjutnya pilib Simpan

| × | Ubah Data K | ompetensi                                             |                                                   | SIMPAN |
|---|-------------|-------------------------------------------------------|---------------------------------------------------|--------|
|   |             | Program Keahlian *<br>Teknik Komputer dan Informatika | Kompetensi Keahlian *<br>Rekayasa Perangkat Lunak |        |
|   |             | Kualifikasi Keahlian *<br>Ahli Madya                  | Jenis Sertifikat *<br>Ketrampilan Teknis          |        |
|   |             | Level Sertifikat * Regional                           | Predikat *                                        |        |
|   |             | Tanggal Sertifikat * 01 November 2021                 | Berlaku Hingga<br>18 November 2021                |        |
|   |             | Nama Penanda Tangan *<br>Farhan                       | Jabatan Penanda Tangan *<br>Ketua                 |        |
|   |             | Data Dunia Kerja/LSP/LSK                              |                                                   |        |
|   |             | Nama * Adobe Certified Associate 🔇                    | •                                                 |        |
|   |             | Alamat *<br>Jl. Bunga Flamboyan / No.14               |                                                   |        |

### 2.3 Menghapus Data Kompetensi Keahlian

Berikut adalah langkah-langkah untuk menghapus data kompetensi keahlian guru :

Login kedalam SIM Vokasi dengan mengakses http://gtk.belajar.kemdikbud.go.id/, kemudian pilih masuk pada program
Upskilling dan Reskilling Guru Kejuruan (Vokasi) atau dengan mengakses https://app-vokasi.simpkb.id/ pada browser
Anda.

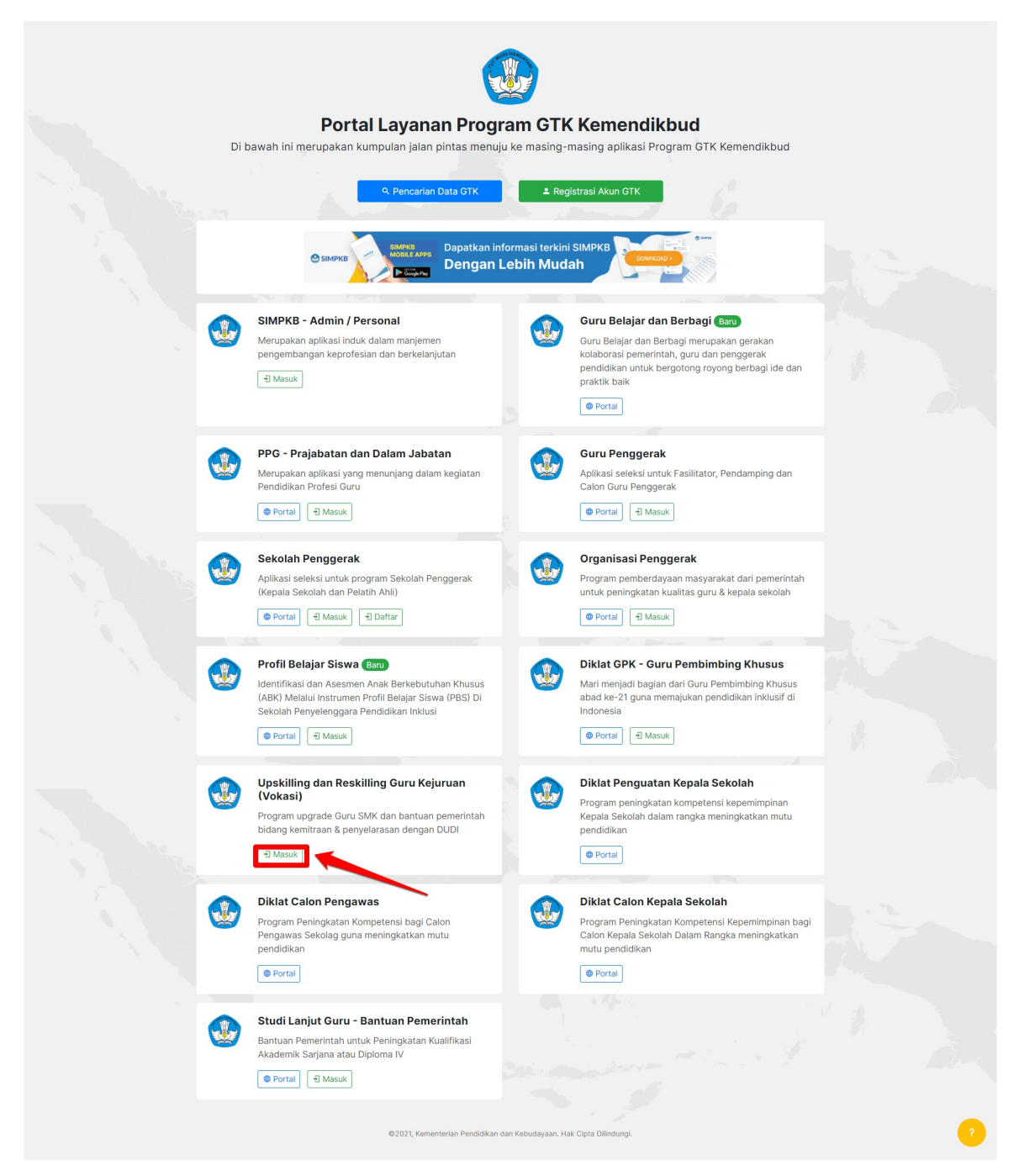

2. Login menggunakan Akun SIMPKB Anda dengan mengisikan no UKG dan kata sandi akun Anda

|                                                                                                    |                                                                                                    | Masuk<br>NAMA PENGGUNA / SUREL      |      |
|----------------------------------------------------------------------------------------------------|----------------------------------------------------------------------------------------------------|-------------------------------------|------|
| and the second second s | Upskilling &                                                                                           | 201702620993@guruku.id              |      |
| 1-1-1-                                                                                                    | Reskilling Guru                                                                                        | KATA SANDI                          |      |
|                                                                                                    | Kejuruan (Vokasi)                                                                                      | Lupa kata sa                        | adi? |
|                                                                                                    | Program upgrade Guru SMK serta bantuan                                                                 | MASUK                               |      |
|                                                                                                    | pemerintah bidang <b>kemitraan</b> dan <b>penyelarasan</b><br>dengan DUDI (Dunia Usaha Dunia Industri) | Belum punya akun GTK? daftar disini |      |
|                                                                                                    | ©2020, Aplikasi Upskiling & R                                                                          | eskilling Guru Kejuruan (Vokasi).   |      |

3. Apabila Anda berhasil login, maka Anda akan diarahkan menuju laman beranda

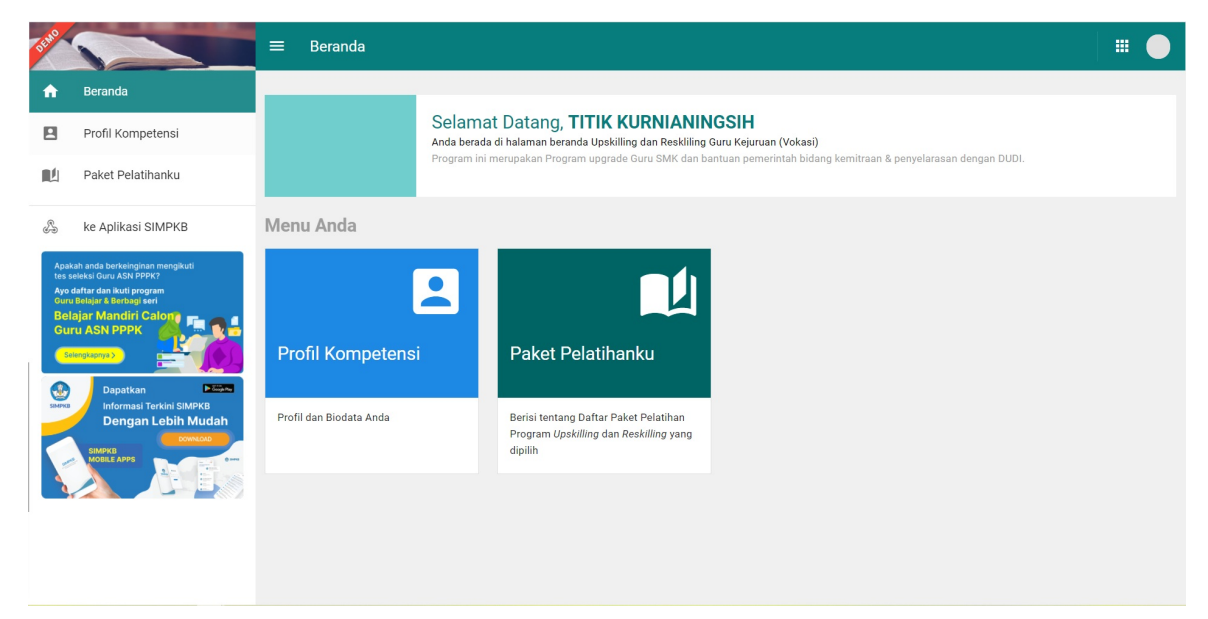

4. Pilih menu Profil Kompetensi

| DEMO                             |                                                                                                    | ≡ Beranda                                    |                                                                                                    |  |
|----------------------------------|----------------------------------------------------------------------------------------------------|----------------------------------------------|----------------------------------------------------------------------------------------------------|--|
| A                                | Beranda                                                                                                    |                                              |                                                                                                    |  |
|                                  | Profil Kompetensi                                                                                                    |                                              | Selamat Datang, <b>TITIK KURNIANINGSIH</b><br>Anda berada di halaman beranda Upskilling dan Reskilling Guru Kejuruan (Vokasi) |  |
| RÅ.                              | Paket Pelatihanku                                                                                                    |                                              | Program ini merupakan Program upgrade Guru SMK dan bantuan pemerintah bidang kemitraan & penyelarasan dengan DUDI.            |  |
| Å                                | ke Aplikasi SIMPKB                                                                                                    | Menu Anda                                    |                                                                                                    |  |
| Apat<br>Apo<br>Our<br>Bel<br>Gui | en an and well eligipane meruphul<br>well chara. A Stri P PPY:<br>chara de Mul P PPY:<br>chara de Mul P PPY:<br>chara de Mul P PPY:<br>chara de Mul P PPY:<br>chara de Mul P PPY:<br>chara de Mul PPY:<br>chara de Mul PPY: | Profil Kompetensi<br>Profil dan Biodata Anda | Paket Pelatihanku         Berisi tentang-onter Paket Pelatihan         Program Upskiling tan Beskiling yang         dipilih   |  |

5. Anda akan diarahkan menuju laman profil kompetensi Anda, dimana di dalamnya akan menampailkan data diri Anda sesuai yang terdapat dalam DAPODIK

| Selfe Contraction                                                                                                    | ≡ Profil Kompetensi                                                                                                    |  |
|----------------------------------------------------------------------------------------------------|----------------------------------------------------------------------------------------------------|--|
| f Beranda                                                                                                    | Drofil                                                                                                    |  |
| Profil Kompetensi                                                                                                    | Data Pribadi                                                                                                    |  |
| Paket Pelatihanku                                                                                                    | Nama Lengkap Nomor Induk Kependudukan (NIK)<br>TITIK KURNIANINGSIH -                                                                                                    |  |
| 🐁 ke Aplikasi SIMPKB                                                                                                    | Vision         No. UKG / SIMPKB ID         Nomor Induk Pegawai (NIP)           4X6         201502620993         -                                                                                                    |  |
| Apakah anda berkengnan mengkuti<br>tes selak our ASN PPPX<br>Ayo daftar dan kuti program<br>Curu Belagiar Mandliri Calony<br>Guru ASN PPPK<br>Citempore | NUPTK Jenis Kelamin<br>2140758660300133 Perempuan<br>Tempat, Tanggal Lahir<br>02 Februari 1980                                                                                                    |  |
| Dapatkan Picos<br>Informasi Tarkini SMPKB<br>Sama Lebih Mudah                                                                                           | Data Instansi     Jenjang       Nama Instansi     Jenjang       SMKN 5 BALIKPAPAN     SMK       NPSN     Alamat       30404599     JL. MULAWARMAN NO. 65       Kota     Provinsi       Kota Balikpapan     Kalimantan Timur |  |
|                                                                                                    | Kota Balikpapan Kalimantan Timur                                                                                                    |  |

- 6. Pilih tombol ikon opsi (titik tiga) pada data kompetensi yang akan dihapus
- 7. Pilih Hapus

|                                                                                                    | Profil Kompetensi                                                           |   |                                                                                                    |                                      |  |  |
|----------------------------------------------------------------------------------------------------|-----------------------------------------------------------------------------|---|----------------------------------------------------------------------------------------------------|--------------------------------------|--|--|
| n Beranda                                                                                                    | Profil                                                                      |   |                                                                                                    |                                      |  |  |
| Profil Kompetensi                                                                                                    |                                                                             |   |                                                                                                    |                                      |  |  |
| Paket Pelatihanku                                                                                                    | Kompetensi                                                                  |   |                                                                                                    |                                      |  |  |
| Ske Aplikasi SIMPKB                                                                                                    | Silahkan tekan <b>Tombol Tambah</b> untuk menambahkan data Kompetensi Anda  |   |                                                                                                    |                                      |  |  |
| Apakah anda berkeinginan mengikuti<br>tes seleksi Guru ASN PPR/?<br>Ayo daftar dan kituti program<br>Guru Belajar & Berbagi seri | Sertifikat pendidikan<br>Rekayasa Perangkat Lunak<br>Regional Cdup          | ħ | Adobe Certified Associate<br>Tanggal Sertifikat: 01 November 2021<br>Berlaku hingga: 18 November 2021 | Detail Kompetensi                    |  |  |
| Belajar Mandiri Calon<br>Guru ASN PPPK                                                                                           | Sertifikat 2<br>Rekayasa Perangkat Lunak<br>Regional Baik                   | 曲 | Adobe Certified Associate<br>Tanggal Sertifikat: 28 Agustus 2020<br>Berlaku hingga: 11 Mei 2022       | Uban Kompetensi     Hapus Kompetensi |  |  |
| Dapatkan Pickin SiMPKB<br>Dengan Lebih Mudah                                                                                     | Sertifikat Pemrograman HTML<br>Rekayasa Perangkat Lunak<br>Lokai Sangat Bak | Ħ | LSP SMK N 4 KLATEN<br>Tanggal Sertifikat: 19 Agustus 2020                                             | :                                    |  |  |

- 8. Sistem akan menampilkan jendela konfirmasi hapus kompetensis keahlian
- 9. Pilih Ya untuk menghapus kompetensi keahlian Anda

| DEMO                                                                                                    |                                                                          | ≡ Profil Kompetensi                                                         |        |   |
|----------------------------------------------------------------------------------------------------|--------------------------------------------------------------------------|-----------------------------------------------------------------------------|--------|---|
| ŧ                                                                                                    | Beranda                                                                  | Profil                                                                      |        | ~ |
| 8                                                                                                    |                                                                          |                                                                             |        |   |
| <b>N</b>                                                                                                    | Paket Pelatihanku                                                        | Kompetensi                                                                  | _      | ^ |
| Ş                                                                                                    | ke Aplikasi SIMPKB                                                       | Silahkan tekan Tombol Tambah untuk menambahkan data Kompetensi Anda         | тамван |   |
| Apakah anda berkeinghan mengikuti<br>tes seleksi Guru ASN PPPC<br>Ayo datar dan ikuti program<br>Guru Salargi Sentang sari<br>Bidajar Mandiri Calon<br>Guru ASN PPPK<br>Emerginan |                                                                          | Sertifikat pendidikan Adoba Cartified Accordate                             |        |   |
|                                                                                                    |                                                                          | Sertifikat 2<br>Sertifikat 2<br>Rekayasa<br>Reponal Bak                     |        |   |
| SUPE                                                                                                    | Informasi Terkini SiMPKB<br>Dengan Lebih Mudah<br>Comtour<br>Mottic Apps | Sertifikat Pemrograman HTML<br>Rekzyasa Perangkat Lunak<br>Lokal Sangat Bak |        |   |
|                                                                                                    |                                                                          |                                                                             |        |   |